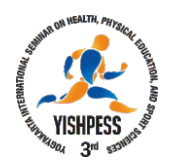

## PANDUAN REGISTRASI DAN SUBMIT ARTIKEL

YISHPESS 2019 dan ColS 2019

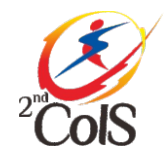

# Bismillahirrahmannirrahim, berikut ini adalah panduan step-by-step bagaimana cara mendaftar (membuat akun) sampai dengan mengupload fullpaper.

- 1. Pastikan semua informasi dalam website sudah anda baca dan pahami, terutama pada bagian call for paper, tanggal penting dan biaya seminar.
- 2. Klik pada menu "Registration" (Gambar 1)

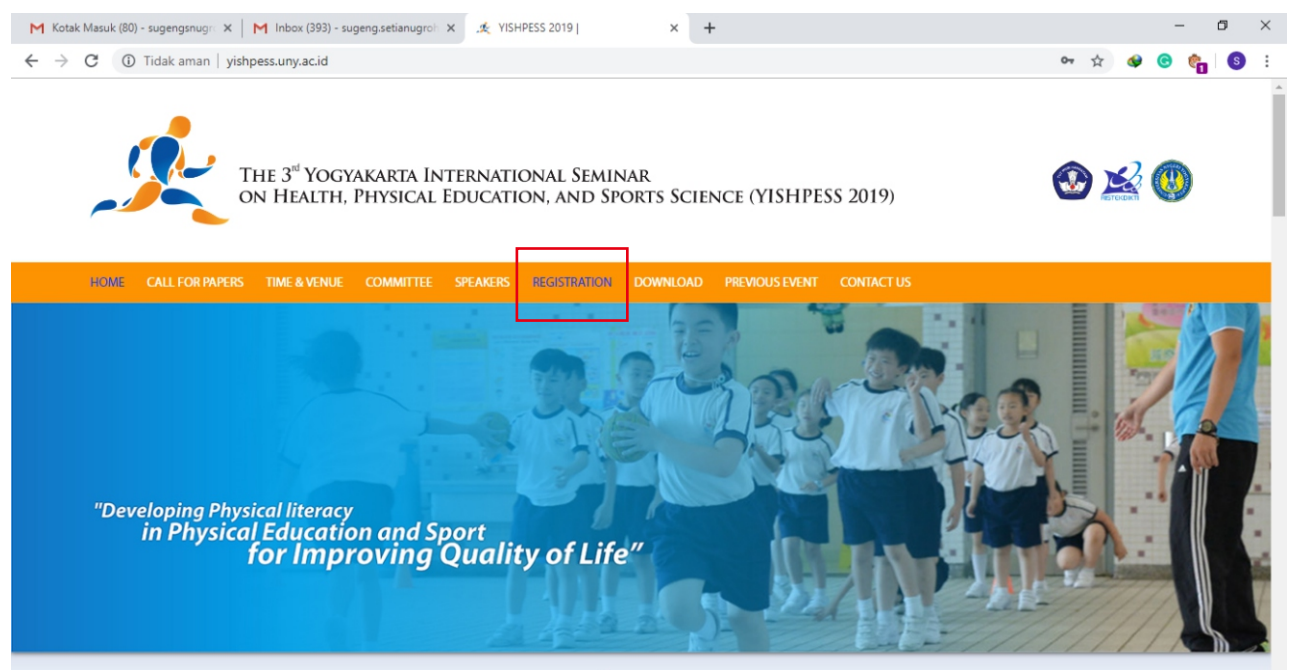

Gambar 1. tampilan muka website

#### 3. Klik pada tulisan "Registration and Article Submission" (Gambar 2)

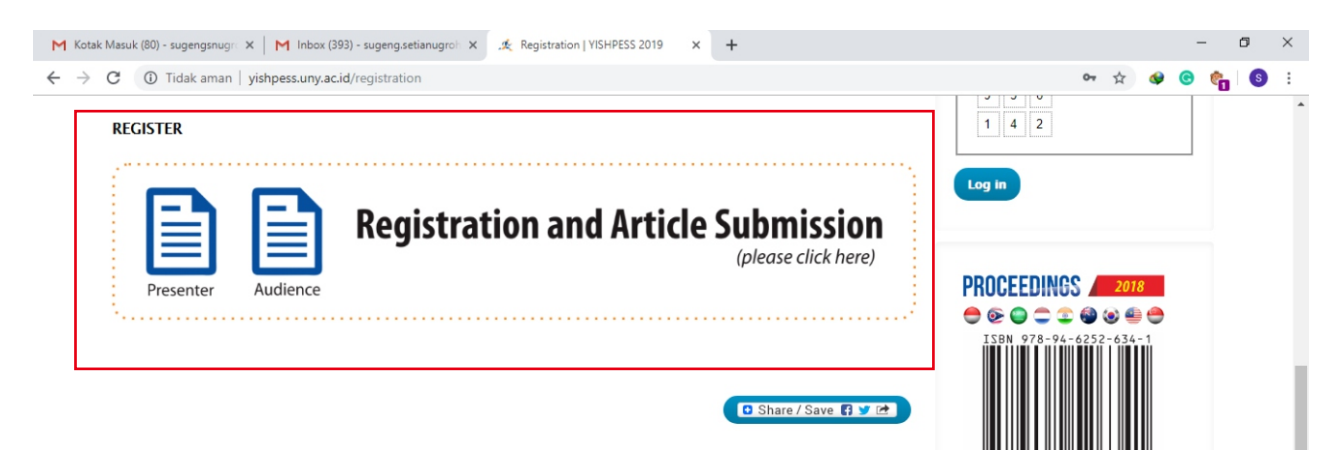

Gambar 2. link untuk menuju halaman registrasi

4. Isi semua isian formulir secara lengkap dengan huruf besar kecil. Pastikan bertanda bintang terisi dengan benar, nomer telepon aktif dan email yang dipakai untuk mendaftar juga aktif. Setelah semua terisi, masukan security code yang diminta lalu Klik **"Create new account"**. (gambar 3)

|                                                                                                    | ж                                                      |
|----------------------------------------------------------------------------------------------------|--------------------------------------------------------|
| Home / User account / User account                                                                                                    |                                                        |
| User account                                                                                                    | Co-host:                                               |
| Create new account Log in Request new password                                                                                                    |                                                        |
|                                                                                                    |                                                        |
| - Participation                                                                                                    | SULTAN IDRIS EDUCATION UNIVERSITY                      |
| Please select : *                                                                                                    |                                                        |
| Presenter                                                                                                    |                                                        |
| Sit-in Participant                                                                                                    |                                                        |
| - • Name                                                                                                    | PROCEEDINGS 2018                                       |
| First and middle names *                                                                                                    |                                                        |
| Sugeng Setia                                                                                                    |                                                        |
|                                                                                                    |                                                        |
| Last name                                                                                                    |                                                        |
| Nugroho                                                                                                    |                                                        |
|                                                                                                    | 9 789462 526341                                        |
| ialutation                                                                                                    |                                                        |
| 1911.                                                                                                    | (a) (a) (b) (b) (c) (c) (c) (c) (c) (c) (c) (c) (c) (c |
| nstitution *                                                                                                    |                                                        |
| Universitas Negeri Yogyakarta                                                                                                    | 15BN 978-602-8429-74-0                                 |
| - • Postal Address                                                                                                    |                                                        |
| Street #                                                                                                    | 9" 786028 " 429740 "                                   |
| Sueet."                                                                                                    |                                                        |
| Jl. Colombo No. 1                                                                                                    |                                                        |
| Cinu *                                                                                                    |                                                        |
| Yoovakarta                                                                                                    |                                                        |
| 31                                                                                                    |                                                        |
| Zip code *                                                                                                    |                                                        |
| 55281                                                                                                    |                                                        |
| Country *                                                                                                    |                                                        |
| Indonesia 🔻                                                                                                    |                                                        |
|                                                                                                    |                                                        |
| hone number *                                                                                                    |                                                        |
| 08562977629                                                                                                    |                                                        |
| ax Number                                                                                                    |                                                        |
|                                                                                                    |                                                        |
|                                                                                                    |                                                        |
| -mail address *                                                                                                    |                                                        |
| sugeng.seuanugrofi0@gmail.com                                                                                                    |                                                        |
| A valid e-mail address. All e-mails from the system will be sent to this address. The e-mail address is not made public and will only be us<br>I new password or wish to receive certain news or notifications by e-mail. | sed if you wish to receive                             |
| - Security                                                                                                    |                                                        |
| Code * Click/tap this sequence: 6611                                                                                                    |                                                        |
| 6 4 1                                                                                                    |                                                        |
| 3 7 9                                                                                                    |                                                        |
| 2 8 5                                                                                                    |                                                        |
|                                                                                                    |                                                        |
| Create new account                                                                                                    |                                                        |
|                                                                                                    |                                                        |
|                                                                                                    |                                                        |

Gambar 3. formulir yang harus di isi untuk membuat akun

5. Apabila akun berhasil dibuat, tampilan akan kembali ke awal dan menemukan tulisan *"A welcome message with further instructions has been sent to your e-mail address."* (gambar 4) dengan demikian, link verifikasi akun anda telah dikirim ke email anda, **silahkan cek email.** 

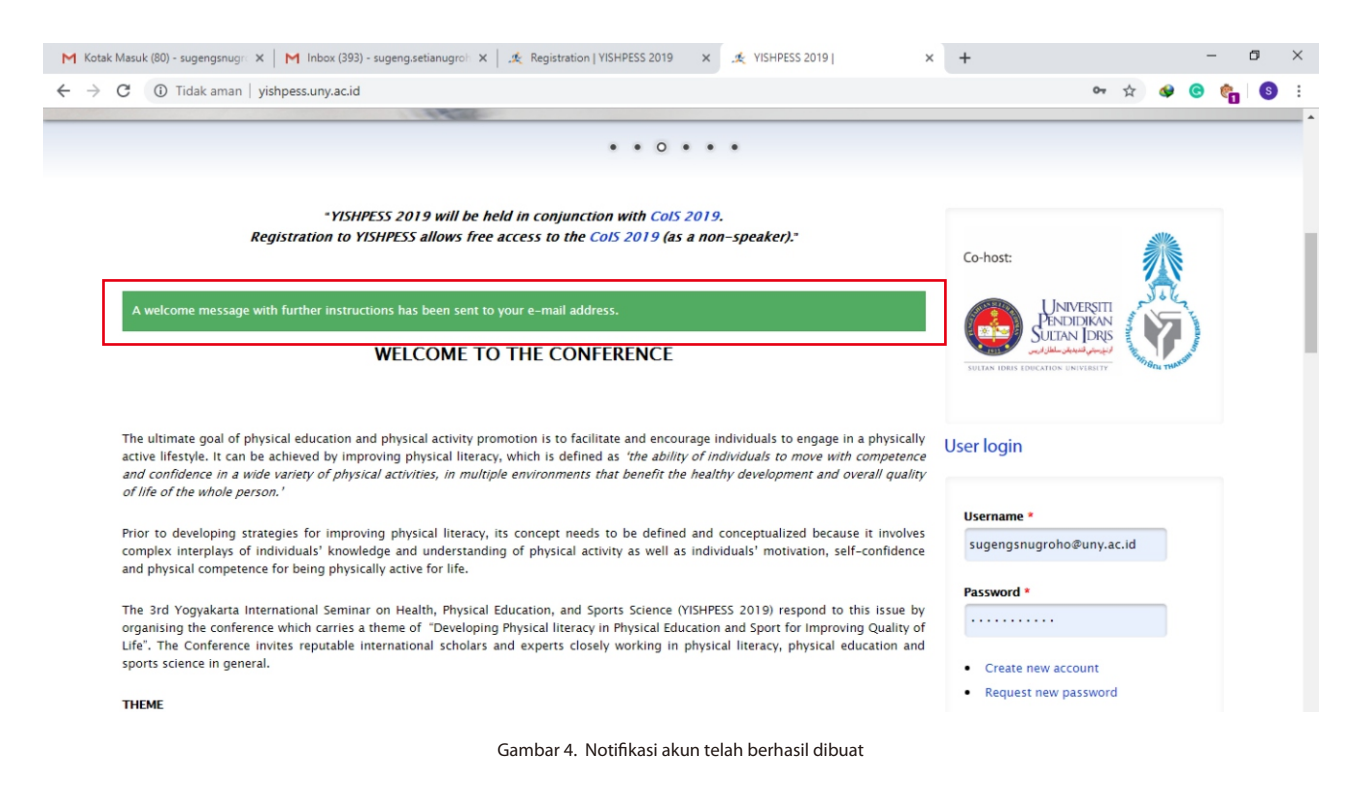

6. Anda akan menerima email yang berisi Link Verifikasi sekaligus data Username dan Passwordnya. apabila anda tidak menemukan email tersebut pada inbox, silahkan cek pada folder SPAM. (gambar 5)

| M Kotak Masuk (80) - sugengsnugra 🗙                                        | M Spam (5) - sugeng.setianugroho 🗙 🤇 | & Registration   YISHPESS 2019 X   .≵ YISHPESS 2019   X                | +                                    | - 0                        |
|----------------------------------------------------------------------------|--------------------------------------|------------------------------------------------------------------------|--------------------------------------|----------------------------|
| + > C https://mail.google                                                  | e.com/mail/u/1/#spam                 |                                                                        | \$                                   | 🥴 😋 🍖 🔇                    |
| = M Gmail                                                                  | Q in:spam                            | × •                                                                    |                                      | ⊘ Ⅲ                        |
| + Compose                                                                  | □ - C :                              |                                                                        | 1-5 of 5                             | $\leftrightarrow \diamond$ |
| E Forums                                                                   | Messages that ha                     | ave been in Spam more than 30 days will be automatically deleted. Dele | te all spam messages now             |                            |
| Promotions 188                                                             | III 🕁 🗁 YISHPESS 2019                | Account details for sugeng.setianugroho@gmail.com at YISHP             | ESS 2019 - sugeng.se 💽 🧃             |                            |
| ∧ Less ∟                                                                   | 🗌 🚖 Ď Mapemali                       | Lacoste & Mango End of Season Sale! - Up To 50% OFF to renew           | v your look with your favorite br    | Jun 13                     |
| Scheduled                                                                  | 🗌 🚖 Ď Mapemall                       | A Heartful Present for Your Amazing Dad! - Up to 70% + Rp 100          | K Off special to celebrate Father    | Jun 11                     |
| 🞽 All Mail                                                                 | 🗌 📩 应 Mapemall                       | Big BRANDS, Big SALE: Up To 50% OFF! - M&S, Calvin Klein Jea           | ns, Tommy Hilfiger and Forever       | May 30                     |
| Spam 5                                                                     | 🗌 🕁 🗩 Mapemall                       | Up To 70% OFF + Up To Rp 200K Vouchers for Last Minute Shop            | oping! - With 'Click & Collect', ski | May 27                     |
| <ul> <li>Trash</li> <li>Manage labels</li> <li>Create new label</li> </ul> | 10.81 GB (72%) of 15 GB used         | Terms - Privacy - Program Policies                                     | Last account activity:               | : 17 minutes ago           |
| Sugeng • +                                                                 | Manage                               |                                                                        | - E                                  | Details                    |
| Also try our mobile apps for <u>Android</u><br>and <u>IOS</u>              | ₽°<br>©°₽                            |                                                                        |                                      |                            |

Gambar 5. Email verifikasi dari panitia seminar

7. Isi email dapat dilihat seperti gambar 6. Klik link yang tertera pada isi email tersebut, setelah anda klik, anda akan otomatis terverifikasi dan masuk pada user menu pada website seminar. **MOHON DIPERHATIKAN**, **anda tidak dapat langsung login dengan USERNAME dan PASSWORD yang telah kami kirimkan sebelum anda klik LINK VERIFIKASI terlebih dahulu.** 

|                                                                        |        |     |                                                                                                    |                                                          |    | SSEL  | 639 |
|------------------------------------------------------------------------|--------|-----|----------------------------------------------------------------------------------------------------|----------------------------------------------------------|----|-------|-----|
| M Gmail                                                                |        | Q : | Search mail                                                                                                    |                                                          | 0  | / 111 | (   |
| Compose                                                                |        | ÷   |                                                                                                    | 1 of 1,723 <                                             | -> | ۵     |     |
| Inbox<br>Starred                                                       | 393    |     | Account details for sugeng.setianugroho@gmail.com at Y                                                                                                    | ISHPESS 2019                                             | 0  | Ø     |     |
| Snoozed<br>Important                                                   |        | ?   | YISHPESS 2019 «yishpess@uny.ac.id><br>to me ▼                                                                                                    | 8:54 AM (6 minutes ago) 🛛 🙀                              | 4  | :     |     |
| Sent                                                                   |        |     | sugeng.selianugroho@gmail.com.                                                                                                    |                                                          |    |       |     |
| Drafts                                                                 |        |     | Thank you for registering at YISHPESS 2019. You may now log in and verify your account by clickin<br>http://www.account.co.id/www.account.co.id/account.co.id/account.co.id/ | ing this link or copying and pasting it to your browser: |    |       |     |
| * Social                                                               | 60     |     | This link can only be used once. You will be able to log in at http://vishpess.unv.ac.id/user in the fut                                                                     |                                                          |    |       |     |
| Updates                                                                | 87     |     | username: sugeng.setianugroho@gmail.com<br>password: nWHKWKUKDR                                                                                                    |                                                          |    |       |     |
| Sugeng -                                                               | +      |     | YISHPESS 2019 team                                                                                                    |                                                          |    |       |     |
| Make a call<br>Iso try our mobile apps for <u>Ar</u><br>and <u>iOS</u> | ndroid |     | 🔦 Reply 🗰 Forward                                                                                                    |                                                          |    |       |     |

Gambar 6. Email berupa link verifikasi sekaligus informasi Username dan Passwordnya.

#### 8. Klik pada "Presenter Form" untuk submit artikel. (gambar 7)

| M Kotak Masuk (80) - sugengsnu x M Account details for sugeng.set: x 🍂 Paper File   YISHPESS 2019 x 🎉 Registration   YISHPESS 2019 x 🎉 | YISHPESS 2019   ×   + − ♂ ×<br>★ � � � � |
|----------------------------------------------------------------------------------------------------|------------------------------------------|
| The 3 <sup>eff</sup> Yogyakarta International Seminar<br>on Health, Physical Education, and Sports Science (YISHPESS 2019)             | ۱                                        |
| HOME CALL FOR PAPERS TIME & VENUE COMMITTEE SPEAKERS REGISTRATION DOWNLOAD PREVIOUS EVENT CONTACT                                      | US                                       |
| Home / Paper File                                                                                                    | User menu                                |
| You have just used your one-time login link. Your account is now active and you are authenticated.                                     | Paper File                               |
| Paper File                                                                                                    | My account                               |
| Taper ne                                                                                                    | Log out                                  |
| There is no paper please click on the                                                                                                  |                                          |
| PRESENTER FORM                                                                                                    | Co-host:                                 |

Gambar 7. klik presenter form untuk mulai submit artikel

9. Isi pada form author dengan nama penulis pertama, lalu isikan juga secara lengkap pada form Co-Presenter dengan penulis kedua, apabila ada penulis ketiga anda dapat menambahkan form dengan klik "add another item". Lalu isilah form "Title of Paper" dengan judul artikel anda. Tulis semua isian dengan huruf besar kecil. Pilih satu topik/sub tema yang sesuai. Lalu upload artikel anda. Perlu diketahui bahwa artkel yang anda upload harus berupa **FULLPAPER, BUKAN ABSTRAK**. dan berformat \*rtf tidak lebih dari 10MB. setelah semua lengkap seperti gambar 8. Klik "Save".

| Kotak Masuk (E 🗙 📔 M Account detail: 🗙 | 🏒 Create Present 🗙      | 🍂 Registration   Y 🗙   🏒 YISH | HPESS 2019 ×   112 | Article Generat 🗙 📔 | pdos.csail.m |
|----------------------------------------|-------------------------|-------------------------------|--------------------|---------------------|--------------|
| → C ▲ Tidak aman   yishpess.u          | iny.ac.id/node/add/pres | senter-form                   |                    |                     |              |

Home / Add content / Create Presenter Form

### **Create Presenter Form**

| Sug                                                                | eng Setia Nugroho                                                                                                    |                 |
|--------------------------------------------------------------------|----------------------------------------------------------------------------------------------------|-----------------|
| 2                                                                  |                                                                                                    |                 |
| istit                                                              | autional Affiliation (main Author) *                                                                                                    |                 |
| Jniv                                                               | ersitas Negeri Yogyakarta                                                                                                    |                 |
|                                                                    |                                                                                                    | Show row weigh  |
| o-P                                                                | resenters                                                                                                    | Show Yow Weight |
|                                                                    | Name of Co Presenter                                                                                                    |                 |
|                                                                    | Putriana Damayanty                                                                                                    |                 |
|                                                                    | Institutional Affiliation                                                                                                    |                 |
|                                                                    | Universitas Negeri Yogyakarta                                                                                                    |                 |
| ŀ                                                                  | Email                                                                                                    |                 |
|                                                                    |                                                                                                    | 1               |
|                                                                    | putriana@uny.ac.id                                                                                                    |                 |
|                                                                    | putriana@uny.ac.id                                                                                                    |                 |
|                                                                    | putriana@uny.ac.id                                                                                                    |                 |
|                                                                    | putriana@uny.ac.id                                                                                                    |                 |
| Ad                                                                 | putriana@uny.ac.id Remove                                                                                                    |                 |
| Ad                                                                 | putriana@uny.ac.id Remove Id another item                                                                                                    |                 |
| Ad<br>• Pa                                                         | putriana@uny.ac.id Remove Id another item per                                                                                                    |                 |
| Ad<br>• Pa                                                         | putriana@uny.ac.id Remove Id another item per                                                                                                    |                 |
| Ad<br>Pa<br>itle                                                   | putriana@uny.ac.id  Remove Id another item  per  of Paper * amic sitting: Measurement and associations with metabolic health                                                                                                    |                 |
| Ad<br>Pa<br>ittle                                                  | putriana@uny.ac.id  Remove Id another item  per of Paper * amic sitting: Measurement and associations with metabolic health                                                                                                    |                 |
| Ad<br>Pa<br>itle                                                   | putriana@uny.ac.id  Remove Id another item  per  of Paper * amic sitting: Measurement and associations with metabolic health  c Interest – Sub–Themes *                                                                                                    |                 |
| Ad<br>Pa<br>itle<br>Dyn                                            | putriana@uny.ac.id  Remove  d another item  per  of Paper *  amic sitting: Measurement and associations with metabolic health  c Interest – Sub–Themes *  costering Physical Literacy in Community and Formal Education Setting                                                                                                    |                 |
| Ad<br>Pa<br>iitle<br>Dyn.<br>opid<br>F<br>S                        | putriana@uny.ac.id  Remove Id another item  per                                                                                                    |                 |
| Ad<br>Pa<br>itle<br>Dyn.<br>opic<br>F<br>Is<br>Is                  | putriana@uny.ac.id  Remove Id another item  per  of Paper *  amic sitting: Measurement and associations with metabolic health  c Interest – Sub–Themes *  ostering Physical Literacy in Community and Formal Education Setting ssues and Innovation on Sports Culture and Management assues and Innovation on Sports Medicine and Health                       |                 |
| Ad<br>Title<br>Dyn<br>Topic<br>F<br>Is<br>Is<br>LICK               | putriana@uny.ac.id  Remove  d another item  per  of Paper *  amic sitting: Measurement and associations with metabolic health  c Interest - Sub-Themes *  costering Physical Literacy in Community and Formal Education Setting ssues and Innovation on Sports Culture and Management ssues and Innovation on Sports Medicine and Health  HERE FOR INFORMATION |                 |
| Ad<br>Pa<br>Title<br>Dyn.<br>Fopia<br>Is<br>Is<br>Is<br>Is<br>Lick | putriana@uny.ac.id   Remove Id another item per                                                                                                    |                 |

Gambar 8. upload fullpaper dengan mengisi presenter form

10. Setelah presenter form berhasil disimpan, akan ada notifikasi atau preview seperti gambar 9.

| C Tidak aman   yishpess.uny.ac.id/presenter/dynamic-sitting-measurement-and-associations-metabolic-health | 🖈 🖉 🕲 👘 🕲                         |
|----------------------------------------------------------------------------------------------------|-----------------------------------|
| Home / Dynamic sitting: Measurement and associations with metabolic health                                | User menu                         |
| Presenter Form Dynamic sitting: Measurement and associations with metabolic health has been created.      | Paper File                        |
| Dumannia sittingu Massuran ant and associations with                                                      | My account                        |
| metabolic health                                                                                          | Log out                           |
| View Edit                                                                                                 |                                   |
| UBMITTED BY SUCENC.SETIANUG ON SAT, 06/22/2019 - 09:30                                                    | Co-host:                          |
| - • Authors                                                                                               |                                   |
| Name of Main Author:                                                                                      | PENDIDIKAN                        |
| Sugeng Setia Nugroho                                                                                      |                                   |
| Institutional Athiliation (main Author):<br>Universitas Negeri Yogyakarta                                 | SULTAN IDRIS EDUCATION UNIVERSETY |
| - 🗸 Paper                                                                                                 |                                   |
| Topic Interest – Sub–Themes:                                                                              |                                   |
| Issues and Innovation on Sports Medicine and Health                                                       |                                   |
| Full Paper / Article File:                                                                                | PROCEEDINGS 2018                  |
| □ Sugeng Setia-Nugroho-paper-06222019 - 09:30.rtf                                                         | 🚔 🚱 🚔 🗇 🚳 🐼 🖷 🚔                   |
|                                                                                                    | TSBN 978-94-6252-634-1            |
|                                                                                                    |                                   |
|                                                                                                    |                                   |
|                                                                                                    |                                   |

Gambar 9. Preview presenter form dan file full paper yang telah berhasil diupload

11. Klik paper file pada user menu, user menu dapat ditemukan di bagian kanan atas website. pada menu paper file anda dapat mengecek progres artikel, dan melanjutkan pada tahapan berikutnya dengan klik pada tulisan **"Update Paper or Continue to Next Step".** 

|                                   | snpess.uny.ac.u/my-paper                                            |                                | н 🗣 🔮                    |
|-----------------------------------|---------------------------------------------------------------------|--------------------------------|--------------------------|
| HOME CALL FOR PAPER               | S TIME & VENUE COMMITTEE SPEAKERS REGI                              | TRATION DOWNLOAD PREVIOUS EVEN | T CONTACT US             |
| Home / Paper File                 |                                                                     |                                | User menu                |
| Paper File                        |                                                                     |                                | Paper File               |
| Name of Main Author               | Sugeng Setia Nugroho                                                |                                | My account               |
| Title of Paper                    | Dynamic sitting: Measurement and associations with metabolic health |                                | Log out                  |
| Sub Themes                        | Issues and Innovation on Sports Medicine and Health                 |                                | alle                     |
| Acceptance Status -<br>Reviewer 1 | -                                                                   |                                | Co-host:                 |
| Comments – Reviewer<br>1          | -                                                                   |                                | Universiti<br>PENDIDIKAN |
| Reviewed File by<br>Reviewer 1    | -                                                                   |                                |                          |
| Acceptance Status -<br>Reviewer 2 | -                                                                   |                                |                          |
| Comments - Reviewer<br>2          | -                                                                   |                                |                          |
| Reviewed File by<br>Reviewer 2    | -                                                                   |                                |                          |
| Proof of payment                  | [field_presenter_payment_proff]                                     |                                | ISBN 978-94-6252-634-1   |
| Co-Presenters Proof of<br>payment | [field_upload_co_authors_proof_of]                                  |                                |                          |
| Upload Statement<br>Letter        | [field_upload_statement_letter]                                     |                                |                          |
| Revised Paper File                | [field present revised paper file]                                  |                                |                          |

Gambar 10. Preview data artikel presenter dari submit, revisi, sampai pembayaran